# User Instructions for The VIP-808-KMV-TS Series "MegaTouch"™ Keyboard, Mouse, Video and Touch Screen Switch

#### FEDERAL COMMUNICATIONS COMMISSION

This equipment has been tested and found to comply with the limits of a Class A digital device, pursuant to Part 15 of the FCC Rules. These limits are designed to provide reasonable protection against harmful interference when equipment is operated in a commercial environment. This equipment generates, uses, and can radiate radio frequency energy and, if not installed and used in accordance with the instruction manual, may cause harmful interference to radio communications. Operation of this equipment in a residential area is likely to cause harmful interference in which case the user will be required to correct the interference at his own expense.

#### CE

This equipment has been tested and found to conform to the directives and standards for a Class A Information Technology Equipment type and for the Commercial Light Industrial equipment class.

#### INTRODUCTION

The VIP-808-KMV-TS "MegaTouch"<sup>™</sup> Keyboard, Mouse, Video and Touch Screen Switches are a table top KVM Switch. It allows one KVM Peripheral set consisting of a PC Keyboard, a PS/2 Mouse, and video Monitor with touch screen capability to control and work with up to eight PC's. Up to 64 PC's can be controlled using the expansion feature to interconnect up to eight "MegaTouch" switches. Dedicated expansion connectors are used, allowing each switch to handle its full eight PC capacity. All MegaTouch switches are full function electronic KVM Switches with keyboard control switching and full keyboard and mouse emulation giving error-free boot-up under all conditions and for all platforms. The VIP-808-KMV-TS series "MegaTouch" system consists of the following components:

1. One - VIP-808-KMV-TS MegaTouch Unit;

2. One – VIP-301-5F6M Adapter 6-pin Male to 5-pin Female, allows use of AT-style keyboards with the MegaTouch.

Note: The MegaTouch does not come with keyboard, mouse, VGA or serial extension cables. They may be ordered from VETRA separately, or you may use your own.

#### INSTALLATION

### Before making any connections, make sure that all PC's are powered down.

#### 1. Bank Dip Switch Settings

The MegaTouch has the capability to be daisy-chained to seven more units (for a total of 8), giving you access to over 64 computers. Each MegaTouch unit is defined as a "BANK". BANK numbers range from 1 to 8. BANK 1 is the MASTER unit, while banks 2 through 7 are the slave units. The MASTER unit is the unit to which the keyboard, mouse, and monitor are to be connected to.

The Bank Dip switches located on the front of the VIP-808-KMV-TS MegaTouch must be set correctly for proper operation. See the table below for the actual settings.

If you are using the MegaTouch in a single unit configuration, it must be set as the MASTER unit (BANK 1, all four switches UP), which is the factory default setting. If it is to be used as a slave unit, then it must be set to any unused unique BANK number 2 through 7. The slave BANK numbers need not be consecutive, but they need to be unique.

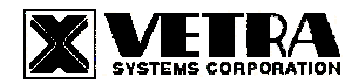

Page 1 of 4

275-J Marcus Blvd., Hauppauge, NY 11787 USA Tel 631-434-3185 Fax 631-434-3516 sales@vetra.com www.vetra.com

|      | DIP SW | /ITCH # |      |               |  |
|------|--------|---------|------|---------------|--|
| 1    | 2      | 3       | 4    | BANK ADDRESS  |  |
| UP   | UP     | UP      | UP   | BANK 1 MASTER |  |
| DOWN | UP     | UP      | DOWN | BANK 2 SLAVE  |  |
| DOWN | UP     | DOWN    | UP   | BANK 3 SLAVE  |  |
| DOWN | UP     | DOWN    | DOWN | BANK 4 SLAVE  |  |
| DOWN | DOWN   | UP      | UP   | BANK 5 SLAVE  |  |
| DOWN | DOWN   | UP      | DOWN | BANK 6 SLAVE  |  |
| DOWN | DOWN   | DOWN    | UP   | BANK 7 SLAVE  |  |
| DOWN | DOWN   | DOWN    | DOWN | BANK 8 SLAVE  |  |

# BANK DIP SWITCH SETTINGS

## 2. Connect KVM Peripherals to MegaTouch:

**a).** Connect the keyboard to the 6-pin DIN connector marked "KBD IN". An adapter, 6-pin Male to 5-pin Female, is provided for use with AT style keyboards.

b). Connect the PS/2 mouse to the 6-pin DIN connector marked "MSE IN".

c). Connect the VGA monitor to the 15-pin HDD connector marked "MONITOR IN".

d) Connect the Touch Screen to the 9-pin DB9 connector on the backpanel of the Switch marked "TOUCH SCREEN IN".

### 3. Connect PC's to the MegaTouch:

a). Connect the keyboard inputs of the PC's to the MegaSwitch using 6-pin PS/2 male/male extension cables, one for each PC. Keyboard port of PC #1 connects to the connector marked "PC1 KBD". Connect PC's #2 through #8 keyboard ports to connectors marked "PC2 KBD" through "PC8 KBD".

**b).** Connect the mouse inputs of the PC's to the MegaSwitch using 6-pin PS/2 male/male extension cables, one for each PC. Mouse port of PC #1 connects to the connector marked "PC1 MSE". Connect PC's #2 through #8 mouse ports to connectors marked "PC2 MSE" through "PC8 MSE".

**c).** Connect the Video outputs of the PC's to the Switch using 15-pin HDD15 male/female extension cables, one for each PC. Although standard VGA cables can be used, for lengths greater than 6 feet (2 m) we recommend the use of high quality, mini-coax video cables, such as the VETRA model number VIP-302-CVGA series of cables, to maintain video quality. Connect the video output port of PC #1 to the connector marked "TO PC1 MON". Connect PC's #2 through #8 video outputs to connectors of the MegaSwitch marked "TO PC2 MON" through "TO PC8 MON".

d) Connect the Touch Screen inputs of the PC's to the Switch using 9 pin DB9 male/female extension cables. Connect PC#1's touch screen input to the backpanel connector of the Switch marked "TO PC1 TS". Connect PC#2's through #8 touch screen inputs to the backpanel connectors of the Switch marked "TO PC2 TS" through "TO PC8 TS".

### 4. Connect Power to the MegaTouch:

Normally, the MegaTouch derives its power from powered up PC's. The power used by the keyboard and mouse varies with the particular type of these peripherals, and the power provided by PC's on their keyboard and mouse connectors varies as well. For this reason, the MegaTouch may optionally be powered from an external power source, such as the VETRA model VIP-210 regulated power supply (+5 Vdc, 2 A 110 - 240 Vac 50 - 60 Hz). The MegaTouch does not come with a power supply. You may order the VIP-210 separately from Vetra. **Use of other power supplies without the advance approval of Vetra Systems Corporation may void the warranty.** 

If the VIP-210 power supply is used, first check that the POWER switch on the front of the MegaTouch is in the "0" (OFF) position, then plug the power output plug of the VIP-210 into the mating jack on the back panel of the Switch marked "+5VDC ", and only then plug the supply into a suitable AC source.

5. Connecting Multiple MegaTouch Units to Control up to 64 PC's

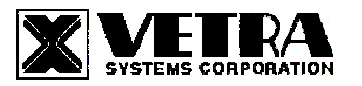

Page 2 of 4 275-J Marcus Blvd., Hauppauge, NY 11787 USA Tel 631-434-3185 Fax 631-434-3516 www.vetra.com e-mail: sales@vetra.com Up to eight VIP-808-KMV-TS MegaTouch, units may be connected together to allow one set of KVM peripherals to control up to 64 computers.

Recall that the Bank Dip switches on the MASTER unit must be set to BANK 1 (all four switches UP) and for the slave units to a unique BANK (any number from 2 through 7). See the beginning of this section for more information on the Bank Dip Switch Settings.

After setting the Bank Dip switches on the slave units, connect the computers to the slave MegaTouch units using the same procedures outlined earlier. The keyboard, mouse and monitor with touch screen capability connect to the MASTER only, not to slaves.

To connect to multiple MegaTouch units, standard Cat5, DB9 male to female serial cables and VGA HDD15 male-tofemale expansion cables are used. To maintain video quality, it is recommended that high quality, mini-coax, video cables, such as the VETRA model number VIP-302-CVGA series of cables be used.

Starting at the MASTER unit, connect one end of the Cat5 cable to the RJ-45 connector marked "EXP OUT", the other end to a slave's "EXP IN" connector. Connect additional slaves by connecting the "EXP OUT" of one slave to "EXP IN" of another. To connect video, use a VGA cable to connect the "EXP MON" HDD15 connector on the MASTER unit to the "MONITOR IN" connector on the next slave. Similarly, connect the next slave by connecting the "EXP MON" HDD15 connector to the "MONITOR IN" connector on the next slave. To connect touch screen, use a one to one serial cable to connect the "EXP TS" DB9 connector on the MASTER unit to the "TS IN" connector on the next slave.

### OPERATION

#### 1. Power-Up Sequence:

The MegaTouch is normally powered from connected PC's. A power on switch, marked POWER, on the front of the MegaTouch applies power to the keyboard, mouse and common electronics. It may also be used to reset the MegaTouch. The PC's may be powered up in any order, and may be powered down at any time and in any order without affecting the operation of the MegaTouch or its attached PC's. Similarly, the MegaTouch may be powered down at any time without affecting the operation of the attached PC's. However, in a multiple MegaTouch configuration, if the MASTER unit has no power, the keyboard, mouse and monitor will not operate.

When the MegaTouch is powered up, check that the front panel LED marked "PWR ON" comes on, and that when PC's #1 through #8 are powered up their corresponding green "ON" indicators are on.

#### 2. PC Selection:

Selection of a PC to operate (the active PC) can be done either by keyboard hot key sequence, available on all models of the MegaTouch or by the "NEXT PC" button on standard models (non DE version) or via Direct Entry switches on the DE version of the MegaTouch. In addition to individual selection, the PC's may be accessed automatically, in sequence, by invoking the Auto Scan mode. This selection process is slightly different for single unit systems and for expanded systems.

a). The NEXT PC Button (available on Standard models only): Pressing the NEXT PC button cycles you through all powered PC's on the MegaTouch starting from 1 thru 8 and then back to 1 again, or starting from the PC that is already selected to the next higher numbered PC. If there is no higher numbered PC with power on, the selection cycles to the next lowest number PC with power. If only one PC is powered, no action occurs. Channels with powered down PC's or without a connected PC are skipped. When selection of the PC is complete, the corresponding green "SEL" indicator will be on.

If a MegaTouch in a multiple unit system has no selected PC and the NEXT PC button is pressed on that MegaTouch, then the lowest numbered PC with power becomes the active PC.

**b). Direct Entry (available on DE models only):** To select another PC, press the "PC SELECTION" pushbutton for the appropriate PC desired. When selection of the PC is complete, the corresponding green "SEL" indicator will be on.

c). Keyboard "Hot-Key" Selection (available on all models):

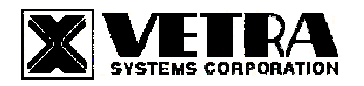

Page 3 of 4 275-J Marcus Blvd., Hauppauge, NY 11787 USA Tel 631-434-3185 Fax 631-434-3516 www.vetra.com e-mail: sales@vetra.com **1) Single Unit:** To select an active PC on a single unit system, first hold down the Scroll Lock Key, then pressing and releasing the top row keyboard keys 1 – 8. Then release the Scroll Lock key. The number keys must be released before the Scroll Lock Key. Switching takes place on the **release** of the Scroll Lock Key, which also rearms the keyboard selection mechanism. When selection of the PC is complete, the corresponding green "SEL" indicator will be on.

**2)** Multiple Units: To select an active PC on a multiple units system, first hold down the Scroll Lock, then press and release a top row keyboard key 1 - 8 (this process will select which BANK of switches to access). Next press and release a top row keyboard key 1 - 8 again (this process will select which specific PC on that BANK to be active). Then release the Scroll Lock key. Switching takes place on the **release** of Scroll Lock, which rearms the keyboard and selection mechanism. When selection of the PC is complete, the corresponding green "SEL" indicator will be on.

If the Scroll Lock key is released prior to the selection of a specific PC (the second step as mentioned in the paragraph above) than the Master unit will select a PC that is connected directly to it self.

An electronic interlock does not allow selection of PC's that are powered down or not connected. If a BANK is selected and it has no powered PC's, all PC's on all other banks are disconnected.

### d). Auto Scan Mode (available on all models):

1) Enable Auto Scan Mode: To enable Auto Scan, first hold down the Scroll Lock Key, then press and release the A key and finally release the Scroll Lock key. Auto Scan starts on the **release** of the Scroll Lock key, which also rearms the keyboard selection mechanism. The first PC selected will be the lowest numbered powered PC on the lowest numbered Bank. When Scan reaches the highest numbered powered PC on a BANK, it sequences to the lowest numbered PC on the next BANK. When Scan reaches the highest numbered powered on PC on the highest numbered BANK it will start from the beginning again with the lowest number powered on PC on the Master unit. Auto Scan will continue to scan all powered on PC's until it is told to stop.

2) Stop Auto Scan Mode: Auto Scan mode can be stopped by using the keyboard to select a PC ("Hot-Key" selection available on all models), using the "NEXT PC" button (on standard models), the "PC SLECTION" button (on DE models) or by the Stop Auto Scan keyboard sequence (available on all models) below:

To stop Auto Scan via keyboard sequence, first hold down the Scroll Lock Key, then press and release the S key and finally release the Scroll Lock key. Auto Scan stops on the **release** of the Scroll Lock key, which also rearms the keyboard selection mechanism.

### SPECIFICATIONS

### **Mechanical Dimensions**

| Model #           | Height           | Width              | Depth            | Weight       |
|-------------------|------------------|--------------------|------------------|--------------|
| VIP-808-KMV-TS    | 3.135" (7.96 cm) | 14.625" (37.15 cm) | 6.20" (15.75 cm) | 3 lb. 12 oz. |
| VIP-808-KMV-TS-DE | 3.135" (7.96 cm) | 14.625" (37.15 cm) | 6.20" (15.75 cm) | 3 lb. 12 oz. |

| Environmental      | Operating Temp:<br>Storage Temp:                                    | 5 to 104 deg. F (-15 - 40 deg. C)<br>-4 to 122 deg. F (-20 - 50 deg. C)                                                                        |
|--------------------|---------------------------------------------------------------------|----------------------------------------------------------------------------------------------------|
| Supported Hardware | Computer:<br>Video Monitors:<br>Maximum Resolution:<br>Peripherals: | IBM PC/AT, PS/2 and 100% compatibles<br>VGA, SVGA<br>up to 1600 x 1200 to 75 Hz<br>AT and PS/2 keyboards, PS/2 mouse, IntelliMouse (PS/2 only) |

"MegaTouch" is a trademark of Vetra Systems Corporation Copyright © 2003 by Vetra Systems Corporation, All Rights Reserved

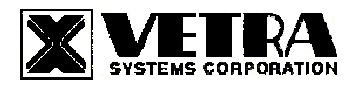

Page 4 of 4 275-J Marcus Blvd., Hauppauge, NY 11787 USA Tel 631-434-3185 Fax 631-434-3516 www.vetra.com e-mail: sales@vetra.com